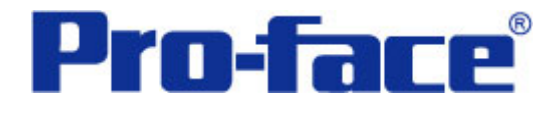

特殊继电器功能

说明书

普洛菲斯国际贸易(上海)有限公司 技术热线: 021-6361-5008

> **1.0**版 普洛菲斯国际贸易(上海)有限公司版权所有

# 目录

| 内容                 | 页码 |
|--------------------|----|
| 1. 概述              | 3  |
| 2. 画面操作            | 3  |
| 3. 画面建立            | 6  |
| 4. 地址和D脚本说明        | 9  |
| 5. GP、PLC和画面编辑软件版本 | 15 |
| 6. 画面复制            | 15 |
| 7. 注意事项            | 17 |
|                    |    |
| <附录>               | 17 |
| 建立和编辑D脚本           | 17 |
| 关于LS区              | 20 |
| 关于特殊继电器            | 21 |
| Tag扫描计数器           | 24 |
| 确认地址               |    |

注意: 在您的系统中使用本例时, 在操作前请检查。

#### 1. 概述

本例使用了 GP 的特殊继电器区。

本例中这样使用特殊继电器区能减少 PLC 的程序量和通信负荷。此外,还可以监控 GP 的内部状态和与 PLC 通信的状态。因此,本例可用于编程或维护。

#### 2. 画面操作

B8993: 初始画面

此画面是设置三种类型(正方形、圆形、三角形)产品的生产目标量。假设将数值 10、 11 和 12 通过键盘输入到对应产品的目标量,那么可以通过键盘输入要改变的值,然后按 ENT 键,即可改变产品的目标量,而且新设置的目标量也会在屏上显示。可以通过键盘的上/下键 移动到需要修改的产品目标量处,来修改下一个产品的目标量。

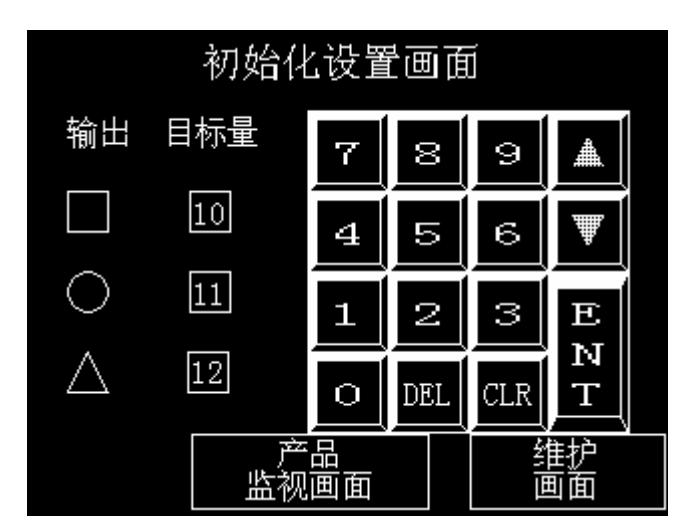

使用特殊继电器

LS203203 GP 上电后,显示初始画面时为 ON。在本例中,利用该位地址,输入初始 值。

LS203204 正常情况下,该位地址的状态为 ON。在本例中,利用该位地址,使键盘一直处于输入状态。

#### B8994: 生产监视画面

按下"开始"按钮,开始操作。屏上每种产品以从左到右的方式显示。当实际 数量达到目标数量时,每种产品的蜂鸣器会发出长短不同的声音(正方形:快; 圆形:中等;三角形:慢);而当实际数量被清除为0时,恢复到运行前的状态。

在运行状态下再次按下"开始"按钮,也可以将实际数量清除为 0,返回到初 始状态。

| 目标<br>数量 |        | 产品监视<br>画面 |   | 实际<br>数量   |
|----------|--------|------------|---|------------|
| 10       |        |            |   | 0          |
| 11       |        |            |   | 0          |
| 12       |        |            |   | 0          |
| 初回       | 始<br>面 | 开始         | 维 | <br>护<br>面 |

使用特殊继电器

LS203200

在一个通信周期内,重复 ON/OFF。在本例中,利用该位地址,监视每个 产品的流程(其他画面也有效)。

B8995: 维护画面

可监视内部特殊继电器。

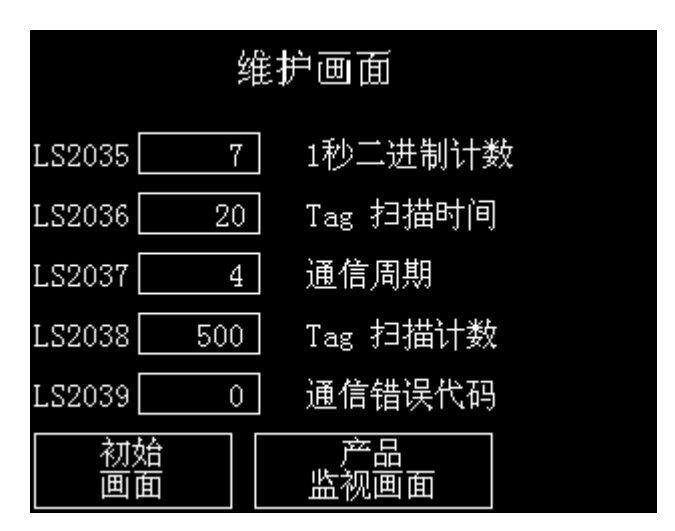

已使用的特殊继电器

LS2035-2039 显示内容如上。

B8996: 通信错误画面

如果发生通信错误,画面将自动切换到如下图所示的画面。在发生错误期间,不能更改画面。

通信电缆未连接时将显示如下画面。

| 发生通信错误  |                 |     |
|---------|-----------------|-----|
|         | 返回              |     |
| PLC NOT | CONNECTED (02:F | ΓF) |

一旦通信错误恢复,将显示如下画面。按"返回"按钮,返回通信错误出现之前的画面。

| 发生通信错误      |
|-------------|
| 正在恢复        |
| 按返回按钮,回到前一页 |
| 返回          |

\* 如果在接通电源时,就发生了通信错误,则不能操作。

已使用的特殊继电器

LS203202 发生通信错误时为 ON。在本例中,利用该位地址,改变画面。(其他画面 也有效)

#### 3. 画面建立

初始画面<B8993>

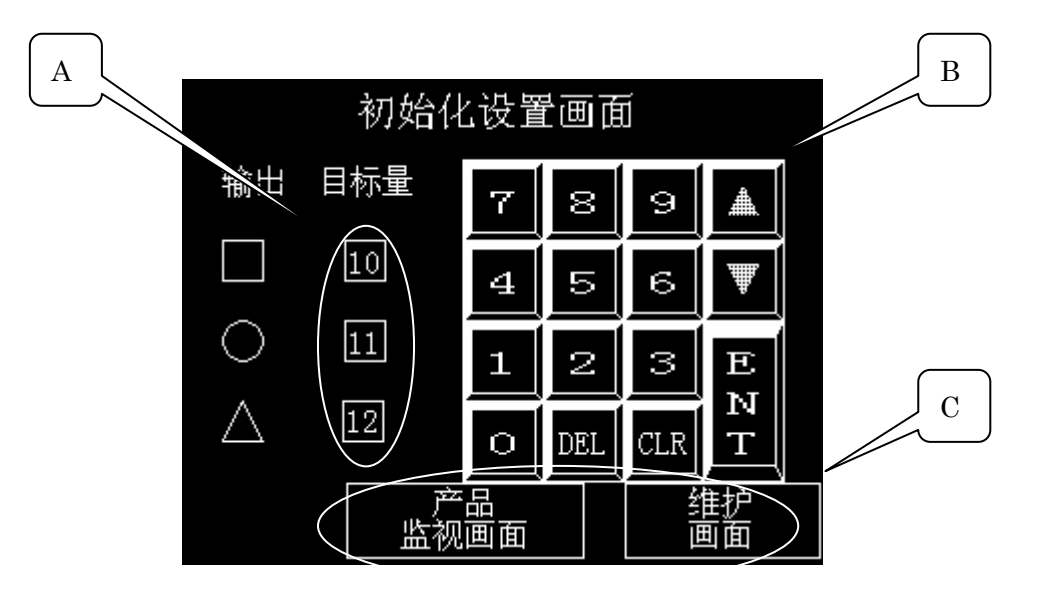

### A: 键盘输入显示

如果触发位地址被设置为常ON的特殊继电器地址(LS203204),则键盘将处于输入状态。

| 键盘输入显示设置 [K]                                               | D_001]                                                                                                    |  |
|------------------------------------------------------------|----------------------------------------------------------------------------------------------------|--|
| <ul> <li>一般设置   显示格式   飛<br/>描述</li> <li>浏览 (B)</li> </ul> | <ul> <li>株/颜色 报警设置 扩展</li> <li>宇地址</li> <li>第158000 ・ 第3</li> <li>輸入开始 ・ 触獎 ・ 位</li> <li>触妓位地址</li> <li>第15203204 ・ 第3</li> <li>弾出模式 ・ 是 ・ 否</li> <li>「 指定輸列位置</li> <li>「 指定輸入顺序</li> <li>輸入顺序</li> <li>1</li> <li>1</li></ul> |  |
|                                                            | 1949 (B)                                                                                                    |  |

B: 键盘部件

### C: 特殊开关

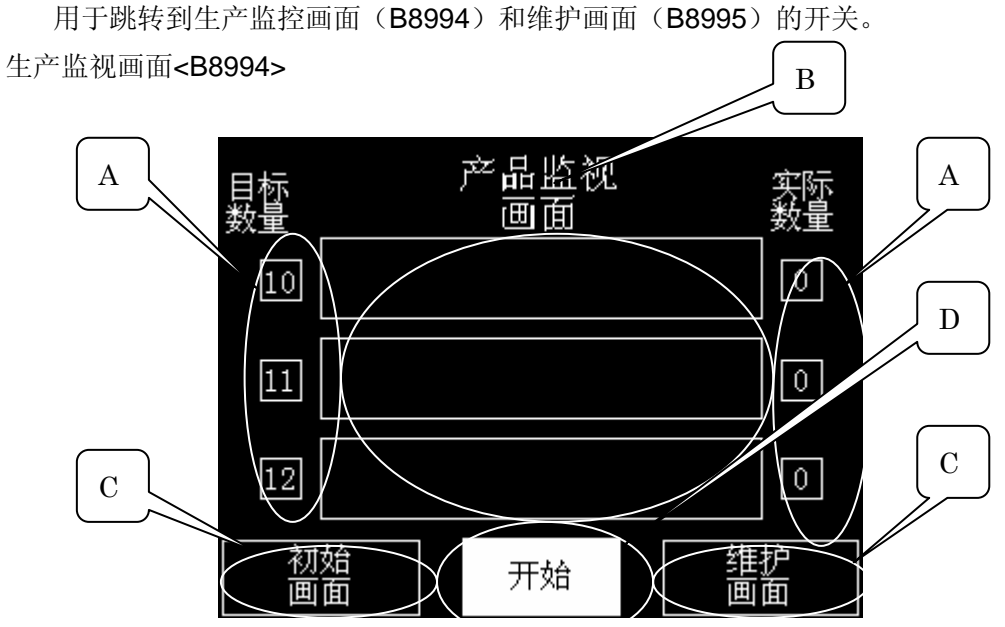

A: 数值显示

显示正方形、圆形和三角形目标数量的地址(LS8000、LS8001 和 LS8002)和实际数量的地址(LS8003、LS8004 和 LS8005)。

#### B: F-tag(自由移动显示)

B8997画面上的正方形图片按照(LS8006)设置的轨迹移动,当实际数量为0时,从左端 开始向右循环移动,直到值为10时,移动到最右端。其他情况与此相似;B8998画面上的圆 形图片按照(LS8007)设置的轨迹移动,当实际数量为0时,从左端开始向右循环移动,直 到值为11时,移动到最右端。B8999画面上的三角形图片按照(LS8008)设置的轨迹移动, 当实际数量为0时,从左端开始向右循环移动,直到值为12时,移动到最右端。

| F Iag 设置                                                                                                    | $\mathbf{X}$                                   |
|----------------------------------------------------------------------------------------------------|------------------------------------------------|
| <ul> <li>一般信息 指定画面 模式 数据</li> <li>① 区域间移动 ・ 2点间移动</li> </ul>                                                                                                    | 8式  <br>                                       |
| - 数据存储地址<br>位置更改 <sup>IS8006</sup>                                                                                                    |                                                |
| F Tag 设置                                                                                                    | F Tag 设置                                       |
| 一般信息指定画面(模式))数据格式)                                                                                                    | 一般信息 指定画面 模式 数据格式                              |
|                                                                                                    | 数据格式<br>○ <u>pin</u><br>○ <u>pcp</u><br>称号 +/- |
| <ul> <li>ご言を回加</li> <li>ご言を回加</li> <l< td=""><td>最小値<br/>0<br/>÷<br/>最大値<br/>10<br/>÷</td></l<></ul> | 最小値<br>0<br>÷<br>最大値<br>10<br>÷                |

#### C: 特殊开关

用于跳转到初始画面(B8993)和维护画面(B8995)的开关。

#### D: 位开关

每次触摸该按钮, 触发位地址(LS800900)将反转, 改变"开始"和"运行"的显示。

维护画面<B8995>

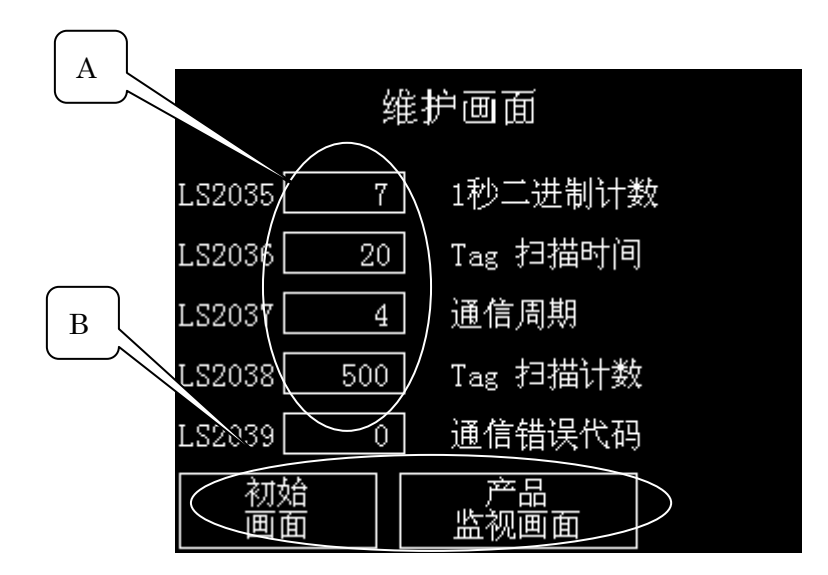

### A: 数值显示

显示从 LS2035 到 LS2039 的特殊区的值。

B: 特殊开关

用于跳转到初始画面(B8993)和生产监视画面(B8994)的开关。

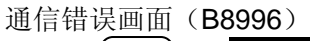

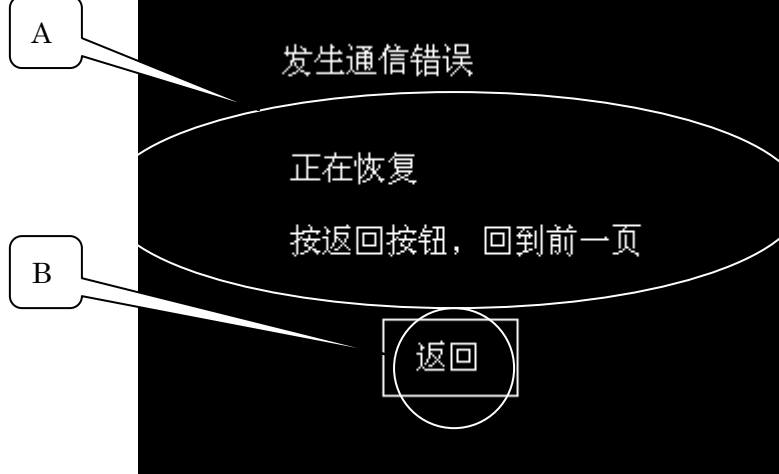

A: 指示灯部件

发生通信错误时(LS203202 为 ON),不会显示如图所示的信息;但当错误恢复时(LS203202 为 OFF),将显示该信息。

B: 特殊开关

此开关运用了互锁功能,只有在错误恢复后(LS203202 为 OFF)触摸该开关,才能返回到前一画面。如果通信错误仍然存在(LS203202 为 ON),则此开关无效。

#### 4. 地址和 D 脚本说明

本例中使用了画面编辑软件的全局 D 脚本功能。下面将介绍本例中使用的全局 D 脚本。(→ 建立和编辑 D 脚本)

全局 D 脚本对所有画面均有效。 本例中所使用的 LS 地址说明如下。(→关于 LS 区) 如有必要,请根据您的系统适当调整下列地址。

| 使用的地址    | 详细说明                |
|----------|---------------------|
| 字地址      |                     |
| LS0008 * | 改变显示画面(系统数据区)       |
| LS2035 * | 1 秒二进制计数器           |
| LS2036 * | Tag 扫描时间            |
| LS2037 * | 通信循环时间              |
| LS2038 * | Tag 扫描计数器           |
| LS2039 * | SIO 出错代码??????      |
| LS8000   | 正方形目标数量             |
| LS8001   | 圆形目标数量              |
| LS8002   | 三角形目标数量             |
| LS8003   | 正方形实际数量             |
| LS8004   | 圆形实际数量              |
| LS8005   | 三角形实际数量             |
| LS8006   | 正方形自由移动显示(F-tag) 地址 |
| LS8007   | 圆形自由移动显示(F-tag) 地址  |
| LS8008   | 三角形自由移动显示(F-tag) 地址 |
| 位地址      |                     |
| LS203200 | 在一个通信周期内重复 ON/OFF   |
| LS203202 | 发生 SIO 故障时为 ON      |
| LS203203 | GP 上电后,显示初始画面时为 ON  |
| LS203204 | 常 ON                |
| LS800900 | 运行触发位               |

\*不能改变系统数据区和特殊继电器的这些地址。

| 临时地址   |             |
|--------|-------------|
| t:0081 | 触发正方形的蜂鸣声   |
| t:0082 | 触发圆形的蜂鸣声    |
| t:0083 | 触发三角形的蜂鸣声   |
| t:0084 | 触发停止正方形的蜂鸣声 |
| t:0085 | 触发停止圆形的蜂鸣声  |
| t:0086 | 触发停止三角形的蜂鸣声 |
| t:0087 | 正方形的蜂鸣次数    |
| t:0088 | 圆形的蜂鸣次数     |
| t:0089 | 三角形的蜂鸣次数    |

"临时"只能在 D 脚本内使用的地址。

全局 D 脚本程序说明

## ID00000 LS203203

| 触发条件:上升沿 LS203203       |                    |
|-------------------------|--------------------|
| 详情: //GP 上电后,显示初始画面时为 O | N₀                 |
| [w:LS8000]=10           | //正方形生产目标量设置为 "10" |
| [w:LS8001]=11           | //圆形生产目标量设置为 "11"  |
| [w:LS8002]=12           | //三角形生产目标量设置为"12"  |

### ID00001 LS203200

| 触发条件:上升沿 LS203200           |                       |
|-----------------------------|-----------------------|
| 详情: //在一个通信周期内重复 ON/OFF     |                       |
| if ([b:LS800900]==1){       | // 如果运行,              |
| if ([w:LS8000]>[w:LS8003]){ | // 如果正方形的实际量没有达到      |
|                             | 目标量                   |
| [w:LS8006]=[w:LS8006]+1     | // 自由移动显示(F-tag)地址加 1 |
|                             |                       |
| if ([w:LS8006]>10){         | // 如果正方形到达右端,         |
| [w:LS8006]=0                | // 回到左端               |
| [w:LS8003]=[w:LS8003]+1     | // 实际量加 1。            |
| }endif                      |                       |
| }else{                      |                       |
| [t:0081]=1                  | // 正方形的实际量达到目标量。      |
| }endif                      |                       |
| if ([w:LS8001]>[w:LS8004]){ | // 如果圆形的实际量没有达到目标量    |
|                             |                       |
| [w:LS8007]=[w:LS8007]+1     | // 自由移动显示(F-tag)地址加 1 |
| # (fuel 000071-44)(         | 11 田 回 形 和 上 ナ 辿      |
| II ([W:LS8007]>11){         | // 如米圆形到达石蜥           |
| [w:LS8007]=0                | // 凹到左炳               |
| [W:LS8004]=[W:LS8004]+1     | // 头际里加 1。            |
| }enali                      |                       |
|                             | 11 回形始帝军县法对日军县        |
| [[:::0082]=1                | // 圆形的头际重び到日怀重        |
| }enair                      |                       |

| // 如果三角形的实际量没有达到      |
|-----------------------|
| 目标量,                  |
| // 自由移动显示(F-tag)地址加 1 |
|                       |
| // 如果三角形到达右端,         |
| // 回到左端               |
| // 实际量加 1             |
|                       |
|                       |
| // 三角形的实际量达到目标量。      |
|                       |
|                       |
| // 如果所有的蜂鸣声停止。        |
| // "运行"反转为"开始"        |
|                       |
|                       |

ID00002 初始化

| 触发条件:表达式由假变成真       | 触发动作: [b:LS800900]==0 |
|---------------------|-----------------------|
| 详情: // 运行前初始化       |                       |
| clear([b:LS001401]) | // 强制关闭蜂鸣器。           |
| [w:LS8003]=0        | // 正方形实际量清零。          |
| [w:LS8004]=0        | // 圆形实际量清零。           |
| [w:LS8005]=0        | // 三角形实际量清零。          |
| [w:LS8006]=0        | // 正方形回到左端。           |
| [w:LS8007]=0        | // 圆形回到左端。            |
| [w:LS8008]=0        | // 三角形回到左端。           |
| [t:0081]=0          | // 正方形触发蜂鸣声清零。        |
| [t:0082]=0          | // 圆形触发蜂鸣声清零。         |
| [t:0083]=0          | // 三角形触发蜂鸣声清零。        |
| [t:0084]=0          | // 正方形触发停止蜂鸣声清零。      |
| [t:0085]=0          | // 圆形触发停止蜂鸣声清零。       |
| [t:0086]=0          | // 三角形触发停止蜂鸣声清零。      |
| [t:0087]=0          | // 正方形蜂鸣次数清零。         |
| [t:0088]=0          | // 圆形蜂鸣次数清零。          |
| [t:0089]=0          | // 三角形蜂鸣次数清零。         |

ID00003 LS203802 OFF 周期

| 触发条件:表达式由假变成真                | 触发动作: [b:LS203802]==0 |
|------------------------------|-----------------------|
| 详情: // Tag 扫描计数器第 2 位(快速)为 C | )FF 周期                |
| if ([t:0081]==1){            | // 正方形的实际量达到目标量。      |
| If ([t:0084]==0){            | // 如果触发停止蜂鸣声为 OFF,    |
| set([b:LS001401])            | // 蜂鸣器为 ON            |
| [t:0087]=[t:0087]+1          | // 次数增加               |
| if ([t:0087]>5){             | // 如果次数超过5次,          |
| [t:0084] <b>=</b> 1          | // 触发停止蜂鸣声为 ON。       |
| }endif                       |                       |
| }endif                       |                       |
| }endif                       |                       |

ID00004 LS203802 ON 周期

| 触发条件:表达式由假变成真             | 触发动作: [b:LS203802]==1 |
|---------------------------|-----------------------|
| 详情: // Tag 扫描计数器第2位(快速)为C | DN 周期                 |
| if ([t:0081]==1){         | // 正方形的实际量达到目标量。      |
| Clear([b:LS001401])       | // 蜂鸣器为 OFF           |
| }endif                    |                       |

ID00005 LS203803 OFF 周期

| 触发条件:表达式由假变成真                | 触发动作: [b:LS203803]==0 |
|------------------------------|-----------------------|
| 详情: // Tag 扫描计数器第3位(中速)为 OFF | 周期                    |
| if ([t:0082]==1){            | // 圆形的实际量达到目标量。       |
| If ([t:0085]==0){            | // 如果触发停止蜂鸣声为 OFF,    |
| set([b:LS001401])            | // 蜂鸣器为 ON            |
| [t:0088]=[t:0088]+1          | // 次数增加               |
| if ([t:0088]>5){             | // 如果次数超过5次,          |
| [t:0085]=1                   | // 触发停止蜂鸣声为 ON        |
| }endif                       |                       |
| }endif                       |                       |
| }endif                       |                       |

### ID00006 LS203803 ON 周期

| 触发条件:表达式由假变成真                  | 触发动作: [b:LS203803]==1 |
|--------------------------------|-----------------------|
| 详情: // Tag 扫描计数器第3位(中速)为 ON 周期 | 期                     |
| if ([t:0082]==1){              | // 圆形的实际量达到目标量。       |
| Clear([b:LS001401])            | // 蜂鸣器为 <b>OFF</b>    |
| }endif                         |                       |

### ID00007 LS203804 OFF 周期

| 触发条件:表达式由假变成真             | 触发动作: [b:LS203804]==0 |
|---------------------------|-----------------------|
| 详情: // Tag 扫描计数器第4位(慢速)为O | FF 周期                 |
| if ([t:0083]==1){         | // 三角形的实际量达到目标量。      |
| If ([t:0086]==0){         | // 如果触发停止蜂鸣声为 OFF     |
| set([b:LS001401])         | // 蜂鸣器为 ON            |
| [t:0089]=[t:0089]+1       | // 次数增加               |
| if ([t:0089]>5){          | // 如果次数超过5次,          |
| [t:0086]=1                | // 触发停止蜂鸣声为 ON        |
| }endif                    |                       |
| }endif                    |                       |
| }endif                    |                       |

ID00008 LS203804 ON 周期

| 触发条件:表达式由假变成真            | 触发动作: [b:LS203804]==1 |
|--------------------------|-----------------------|
| 详情: // Tag 扫描计数器第4位(慢速)) | 为 ON 周期               |
| if ([t:0083]==1){        | // 三角形的实际量达到目标量。      |
| Clear([b:LS001401])      | // 蜂鸣器为 OFF           |
| }endif                   |                       |

### ID00009 LS203202

| 触发条件:上升沿            | LS203202            |
|---------------------|---------------------|
| 详情: //SIO 出错发生中为 ON |                     |
| [w:LS0008]=8996     | // 切换到通信故障画面(B8996) |

### 5. GP、PLC 和画面编辑软件版本

本例中使用的 GLC、PLC 和画面编辑软件版本说明如下。根据您所使用的型号,可能 需要改变画面位置或者进行相关设置。(→7.注意事项)

<u>使用 GP 和 PLC</u>

GP: GP2301L

PLC: MELSEC A1SJH (通讯模块), 三菱电机

(协议: MITSUBISHI MELSEC-AnN(LINK))

画面编辑软件版本: GP-PRO/PBIII C-Package03(V7.23中文版)

### 6. 画面复制

如果您的工程文件已创建好,可以直接复制本例到您的工程中。请注意在复制时,地址 和画面号不能与工程中已有的地址和画面号重复。(→确认地址)

如果您使用的触摸屏型号与本例不同,需要对画面位置和设置进行适当的调整。

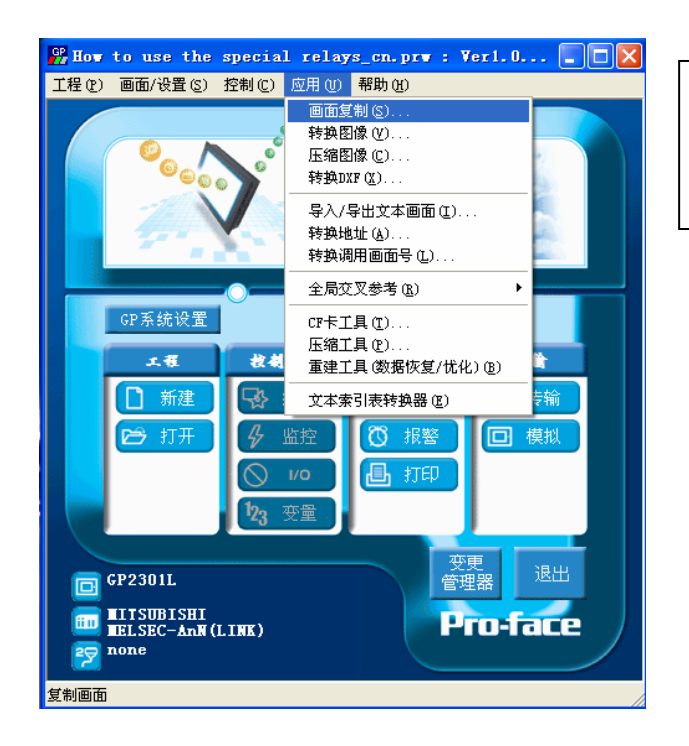

打开您的工程文件, 在工程管 理器的菜单中点击[应用], 然后 点击[画面复制]命令。

| 选择 ? 🔀                                                                                                    | 选择本例程序的文件名, |
|----------------------------------------------------------------------------------------------------|-------------|
| 查找范围(I): C Sample 🔽 🗢 🗈 📸 ☶▼                                                                                             | 一张户台土[打工]   |
| i msp − 1 − 1 − 1 − 1 − 1 − 1 − 1 − 1 − 1 −                                                                              | 然但中山[1] 川]。 |
| Promp<br>Production of the second second second second second second second second second second second second second se |             |
| GP How to use the special relays_cn                                                                                      |             |
|                                                                                                    |             |
|                                                                                                    |             |
| 文件名 (M): How to use the special relays_cn 打开 (D)                                                                         |             |
| 文件类型 (I): Windows I程文件 (*. prw)                                                                                          |             |
| 描述: Ver1.0                                                                                                    |             |
|                                                                                                    |             |
|                                                                                                    |             |
| 设备 /PLC机型: │ MITSUBISHI MELSEC-AnN(LINK)                                                                                 |             |
| 扩展SIO类型:                                                                                                    |             |
|                                                                                                    |             |

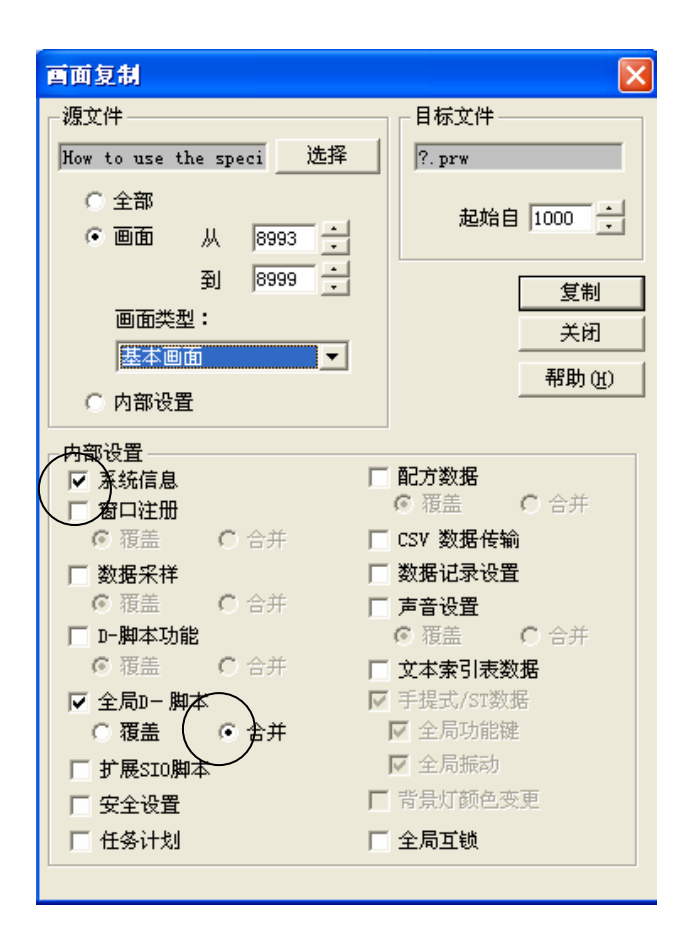

| 画   | 面    | 范    | 韦    | 设    | 置            | 为  |
|-----|------|------|------|------|--------------|----|
| [从] | ]899 | 3[到  | ] 89 | 99,  | 画面           | ī类 |
| 型)  | 为"   | 基本   | 画面   | ₫"。  | 同样           | ¥, |
| 指   | 定您   | 、想 ( | 复制   | l的i  | 面面           | ī号 |
| (7  | 车例   | 中指   | 定'   | "10( | <b>)0"</b> ) | )。 |

\*当导入 GP 系统信息时,请注意覆盖。为了防止覆盖,请不要选择 GP 系统信息。 \*为了防止 D 脚本功能和全局 D 脚本的信息被覆盖,请选择[合并]。

#### 7. 注意事项

如果您使用的触摸屏型号与本例中的型号不同(如果您的触摸屏画面尺寸不同于本例中的画面尺寸),那么画面设置也会不同。因此,您可能需要调整画面设置。可以使用本例的型号包括: GP2000 系列和 GLC2000 系列,采用的软件版本是 6.1 以上。

如果使用的协议类型是 MEMORY LINK SIO Type 或者 MEMORY LINK Ethernet Type, LS 区地址的表示方法也会不同。在导入本例时,部件地址会自动转换,但 D 脚本中的地址不 会自动转换,导致出现错误。因此,需要改变 D 脚本。

| 示例            | PLC 连接方式     | MEMORY LINK 连接方式 |
|---------------|--------------|------------------|
| 部件和 D 脚本的触发表示 | LS1000       | 1000             |
| D脚本的操作表示      | [b:LS100000] | [b:100000]       |
|               | [w:LS1000]   | [w:1000]         |

在本例中,使用 16 位二进制数据(0 到 65535)。 当使用其他格式或者负数数据时,需要在 D 脚本里进行设置。 示例:在使用 16 位负数数据的情况下,

| ⑦ D─脚本编辑器 : LS2                                                 | 203203                                 |                                         |                |                                          |
|-----------------------------------------------------------------|----------------------------------------|-----------------------------------------|----------------|------------------------------------------|
| 文件 (E) 选项 (D)                                                   |                                        |                                         |                |                                          |
| ID 00000<br>描述:<br>LS203203                                     |                                        | 位地址边沿<br>登1 IS203203 💽 🕎                | 1              |                                          |
| 显示工具箱 🔽                                                         | C f→t C t→f                            |                                         |                |                                          |
| 公式:                                                             |                                        | 函数:                                     |                |                                          |
| ∦GP上电后,显示初始(<br>[w:LS8000]=10<br>[w:LS8001]=11<br>[w:LS8002]=12 | 99面时为ON                                | Ⅱ设置正方形产品<br>Ⅱ设置圆形产品的<br>Ⅱ设置三角形产品<br>请检查 | •              |                                          |
| <ul> <li>X Bin ▼</li> </ul>                                     | www.www.www.www.www.www.www.www.www.ww | Y 符号 +/- V                              |                | 这种情况下,您可以使用                              |
| 操作表达式正确                                                         |                                        | △                                       | 新建<br>删除<br>粘贴 | (- <b>32768</b> 到 <b>32767</b> )的数<br>据。 |
| 确定 取消                                                           | 5                                      | 帮助                                      | Ю              |                                          |

<附录> 建立和编辑 D 脚本 建立新的 D 脚本

单击菜单栏上的[特殊] 下拉菜单的[**D**-脚本]。

| 🗳 首板  | - How | to use | the special | l relays         | _en    |                      |            |
|-------|-------|--------|-------------|------------------|--------|----------------------|------------|
| 画面(S) | 编辑(2) | 查看 (V) | 选项(0) 绘图    | (D) <u>T</u> ags | 部件 (P) | 特殊(2) 图库(1)          | 窗口() 帮助(H) |
| 🗋 🗅 🚄 | ; 🖬 🔪 | 1 🗱 🖪  | 3 Q Q ∢     | •                | 00     | D-脚本(D)              | L 🕄 🕄 🔶    |
|       | • • • | IOM    | An No 214 🦽 | E 🛖 🗖            | -<br>  | 全局D-脚本(D)<br>数据系样(c) |            |
|       |       |        |             | 40 104 12        |        | 数据未件(G)<br>全局互锁(I)   |            |
| 🛄 B?: | 未命名   | 1      |             |                  |        |                      | _          |
|       |       |        |             |                  |        |                      |            |
|       |       |        |             |                  |        |                      |            |
|       |       |        |             |                  |        |                      |            |
|       |       |        |             |                  |        |                      |            |
|       |       |        |             |                  |        |                      |            |
|       |       |        |             |                  |        |                      |            |
|       |       |        |             |                  | •      |                      |            |
| · · · |       |        |             |                  | •      |                      |            |
|       |       |        |             |                  | •      |                      |            |
|       |       |        |             |                  | ·      |                      |            |
|       |       |        |             |                  |        |                      |            |

\*对所有画面均有效的是全局 D 脚本。

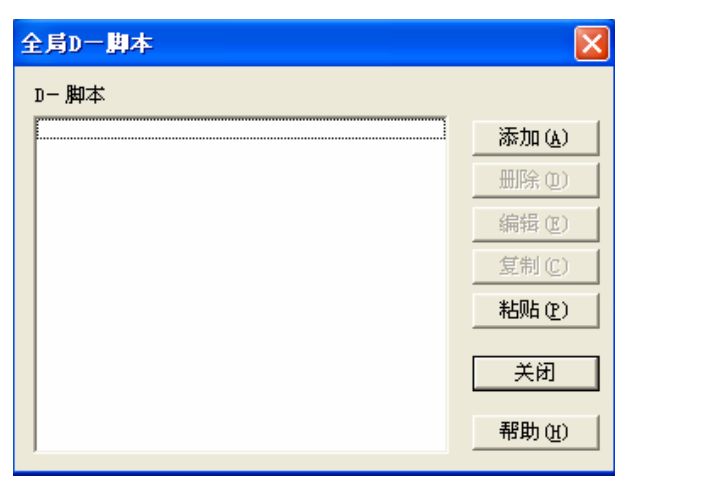

单击"D脚本列表"中 的[添加]。在显示 D 脚 本编辑器后,使用"工 具箱"输入"地址"和 里面的"操作符"。最 后点击[确定]进行注 册。

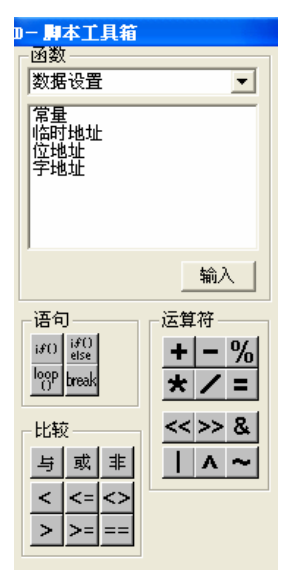

| ⑦ D一脚本编辑器 : 未命 | i名        |         |          |   | X                                         |
|----------------|-----------|---------|----------|---|-------------------------------------------|
| 文件 (E) 选项 (D)  |           |         |          |   |                                           |
| ID 00000       | - 触发      |         |          |   |                                           |
| ,<br>描述:       | • 🛞       |         | 定时器设定    | Ē |                                           |
|                | o≁ o∿     | $\odot$ |          | 1 |                                           |
| □ 显示工具箱 🔽      | ⊂f→t ⊂t→f |         | ,        |   |                                           |
| 公式:            |           |         |          |   | 函数:                                       |
| <              |           |         |          | ~ |                                           |
| 数据类型: Bin ▼    | 数据长度:     | 16 位    | ▼ 符号 +/- |   |                                           |
| 输入一个表达式。点击【帮助  | 】显示例子。    |         |          | ~ | 调用     新建       编辑     删除       复制     粘贴 |
| 确定 取消          | i         |         |          |   | 帮助(H)                                     |

编辑 D 脚本

| 全局D一脚本                                                                                                    | X                                                          |
|----------------------------------------------------------------------------------------------------|------------------------------------------------------------|
| D-脚本<br>00000 LS203203<br>00001 LS203200<br>00002 初始化<br>00003 LS203802 (OFF)<br>00004 LS203802 (ON)<br>00005 LS203803 (OFF)<br>00006 LS203803 (OFF)<br>00006 LS203803 (OFF)<br>00008 LS203804 (OFF)<br>00008 LS203804 (ON)<br>00009 LS203202 | <b>添加(4)</b><br>删除(10)<br>编辑(18)<br>复制(12)<br><b>粘贴(2)</b> |
|                                                                                                    | 关闭                                                         |

创建好的 D 脚本注册 在脚本列表中。如需编 辑己有的 D 脚本,请 选择脚本的名称,然后 点击[编辑],或双击该 脚本名称,直接打开 D 脚本程序。

| 狼 D─脚本编辑器 : LS2                                                  | 03203     |      |                                          |                     | X                                         |
|------------------------------------------------------------------|-----------|------|------------------------------------------|---------------------|-------------------------------------------|
| 文件 🕑 选项 🛛                                                        |           |      |                                          |                     |                                           |
| ID 00000<br>描述:<br>LS203203                                      |           | ⇔≯   | 位地址边<br><b>灧</b> [LS20                   | 沿<br>)3203          |                                           |
| 显示工具箱 🔽                                                          | Cf→t Ct→f |      |                                          |                     |                                           |
| 公式:                                                              |           |      |                                          |                     | 函数:                                       |
| //GP上电后,显示初始面<br>[w:LS8000]=10<br>[w:LS8001]=11<br>[w:LS8002]=12 | 画面时为ON    |      | #设置正方形产<br>#设置國形产品<br>#设置三角形产            | ←品<br>約<br>←品<br>~品 |                                           |
|                                                                  |           |      |                                          | 2                   |                                           |
| 数据突型: Bin ▼                                                      |           | 16 位 | ★ // // // // // // // // // // // // // | M                   |                                           |
| 操作表达式正确                                                          |           |      |                                          | ~                   | 调用     新建       编辑     删除       复制     粘贴 |
| 确定 取消                                                            |           |      |                                          |                     | 帮助(H)                                     |

然后将显示所选择的 D脚本。编辑相应的部 分,然后点击[确定]进 行覆盖。

### 关于 LS 区

LS 区是 GP 的存储区域。LS 区的构成如下表:

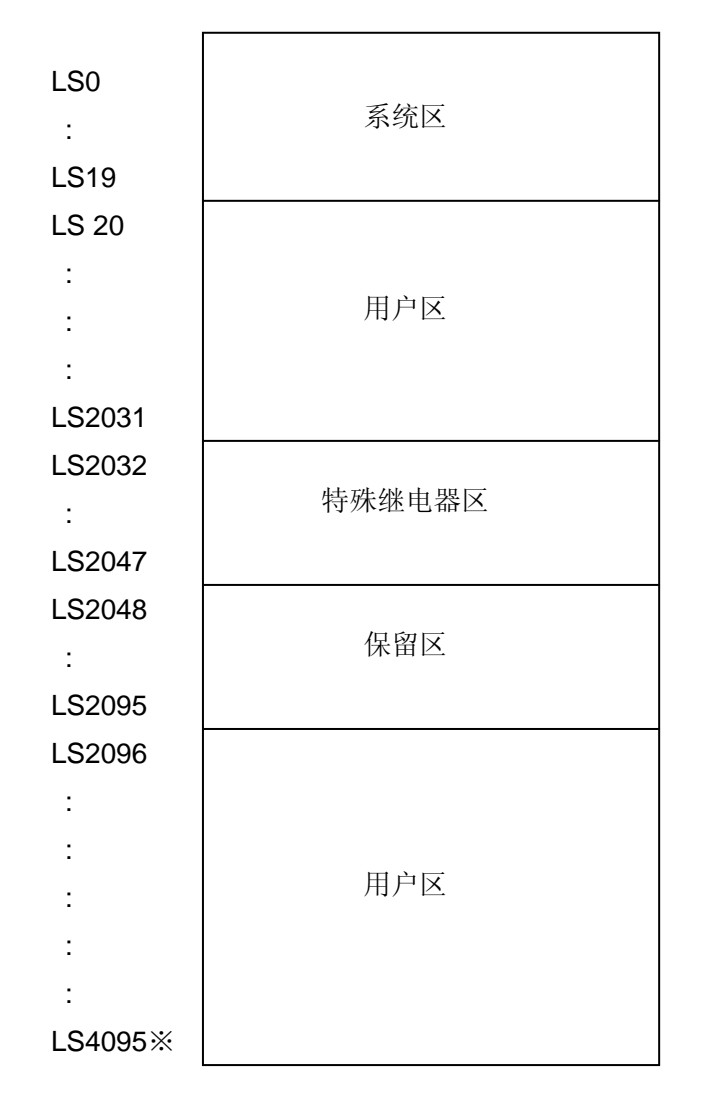

用户区是仅供 GP 内部使用的设备地址,不能在 PLC 内使用。这个区只能用于处理 GP 内部的部件和 Tag, PLC 不能控制。

(→参见"设备 PLC 连接手册" 1-1-2)

※ 对于 GP2000 和 GLC2000 系列, LS 区最大可以达到 LS8191。

| PLC | +14 | 控制 | 0 | 背景灯 OFF |
|-----|-----|----|---|---------|
| 向   |     |    | 1 | 蜂鸣器 ON  |
| GP  |     |    | 2 | 开始打印    |
| 写入  |     |    | 3 | 保留      |

在本例中,为了发出蜂鸣器声,需要使用系统数据区 LS14 的第1位。

### 关于特殊继电器

GP 的特殊继电器的构成如下:

| LS2032 | 公用继电器信息  |                |
|--------|----------|----------------|
| LS2033 | 基本画面信息   |                |
| LS2034 | 保留       |                |
| LS2035 | 1秒二进制计数器 |                |
| LS2036 | Tag扫描时间  |                |
| LS2037 | SIO循环时间  |                |
| LS2038 | Tag扫描计数  |                |
| LS2039 | SIO出错代码  |                |
| LS2040 | 最大令牌传递速度 | ₹ 仅用于 n:1      |
| LS2041 | 当前令牌传递速度 | ∫ multi-link连接 |
| LS2042 |          |                |
| :      | 保留       |                |
| LS2047 |          |                |

### ■公用继电器信息 (LS2032)

| ĺ | 15 | 14 | 13 | 12 | 11 | 10 | 9 | 8 | 7 | 6 | 5 | 4 | 3 | 2 | 1 | 0 |  |
|---|----|----|----|----|----|----|---|---|---|---|---|---|---|---|---|---|--|
|   |    |    |    |    |    |    |   |   |   |   |   |   |   |   |   |   |  |

| 位  | 描述                                                                                                    |
|----|----------------------------------------------------------------------------------------------------|
| 0  | 在一个通信周期内,重复01/011                                                                                                  |
| 1  | 从画面切换(基本、窗口)到Tag扫描完成,保持ON                                                                                          |
| 2  | SIO出错发生中为ON                                                                                                    |
| 3  | GP上电后,显示初始画面时为OM                                                                                                   |
| 4  | 总是01                                                                                                    |
| 5  | 总是OFF                                                                                                    |
| 6  | 当后备SBAE数据被删除时OF                                                                                                    |
| 7  | 在使用D-脚本时,如发生BCD出错,转为OM                                                                                             |
| 8  | 在使用D-脚本时,如发生除以O的错误,则转为ON                                                                                           |
| 9  | 配方数据,如果没有传输到后备SBA■,则转为OM                                                                                           |
| 10 | 设置字地址用于触发配方数据传输。如果数据不能从PLC传输到<br>SRAII时,转为ON。<br>配方数据也用于触发PLC之间的数据传输。只有当传输了完整的<br>位地址后如果数据不能从PLC传输到<br>SRAII时,转为ON |
| 11 | 配方数据。通过从 SRA重传输数据到LS区,来显示配方数据                                                                                      |
| 12 | 使用D-脚本时,如果使用了内存复制功能或者从指定地址偏移读<br>取数据发生通信错误时,转为ON。<br>当数据正常的读完时,转为OFF。                                              |
| 13 | 当一般串口没有设置连接设备,如果传送功能,接收功能,控制<br>,状态或者接收数据号被读出,<br>则转为ON                                                            |
| 14 | 当通过一般的串口脚本读出扩展脚本高级功能(例如字符串操作功能)或者通过扩展脚本读出一般的串口高级功能时,转为ON。                                                          |
| 15 | 保留                                                                                                    |

■基本画面信息(LS2033)

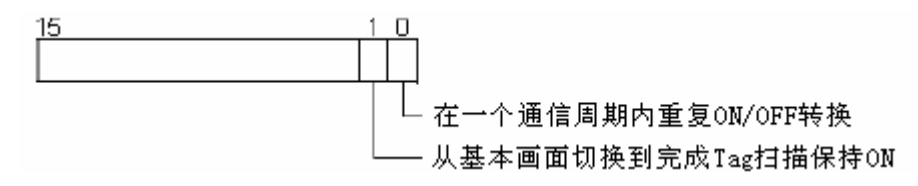

■保留(LS2044)

保留区域的值是不确定的,请不要使用这些区域。

■1 秒二进制计算器(LS2035)

GP 上电后,以1秒为单位进行计数。数据是二进制格式。

■Tag 扫描时间(LS2036)

扫描设置画面显示 Tag 花费的时间。数据以毫秒为单位

(二进制)。当所有的目标 Tag 处理完成时,数据刷新。

初始值为0,时间精度±10毫秒。

■SIO 循环时间(LS2037)

从开始扫描 SIO 目标 (PLC 内部系统区)及变量装置、到 结束,1 个循环花费的时间。数据在完成对系统区和目 标装置的处理时刷新。初始值为 0,以 10 毫秒为单位。

■Tag 扫描计数器 (LS2038)

当显示画面上设置的 Tag 的扫描完成时。开始计数(二进制单位)。

■SIO 出错代码(LS2039)

当发生 SIO 出错时,保存最后发生的 SIO 出错代码。

■最大令牌传递速度(LS2040)

(仅用在 n:1 多路连接)

令牌打包(PLC 独占通信)、传递到 n 号 GP 所花费的最大时间。数据为二进制格式(以 10 毫秒为单位)。当最大值改变或画面切换时,数据刷新,初始值为 0。

■当前令牌传递速度(LS2041)

(仅用在 n:1 多路连接)

令牌打包(PLC 独占通信)、传递到 n 号 GP 所花费的当前 时间。数据为二进制格式(以 10 毫秒为单位)。当前值改变 或画面切换时,数据刷新,初始值为 0。

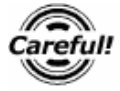

- 如果发生长时间的SIO出错,如通信电缆未正常连接等,最终可能会引起系统出错。当发生系统出错时,请对GP进行复位。
  - 当用1秒二进制计数器和Tag扫描计数值作为T-Tag的监控位或D脚本的触发 位时,可能会引起系统出错。当发生系统出错时,请对GP进行复位。

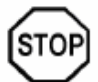

特殊继电器没有写保护。注意不要用Tag去覆盖该数据。

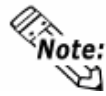

当使用a1:1连接时,初始化令牌传递速度为0.

#### Tag 扫描计数器

开关和指示灯的状态在触摸屏里以一个固定的循环方式扫描,他们的信息或者调整值的改 变被送到 PLC 里,或者 PLC 设备的值和位信息被送到触摸屏里显示。这个过程的计数就是 Tag 扫描计数。

这些信息存储在触摸屏的 LS 区的"LS2038"地址中,但是触发的次数取决于该位的位置。

例如,在"LS203800"(字地址LS2038的00位)里,如果脚本触发位设置为双位操作,当LS2038的值象0-1-2-3……这样改变时,则每次都会发生触发。

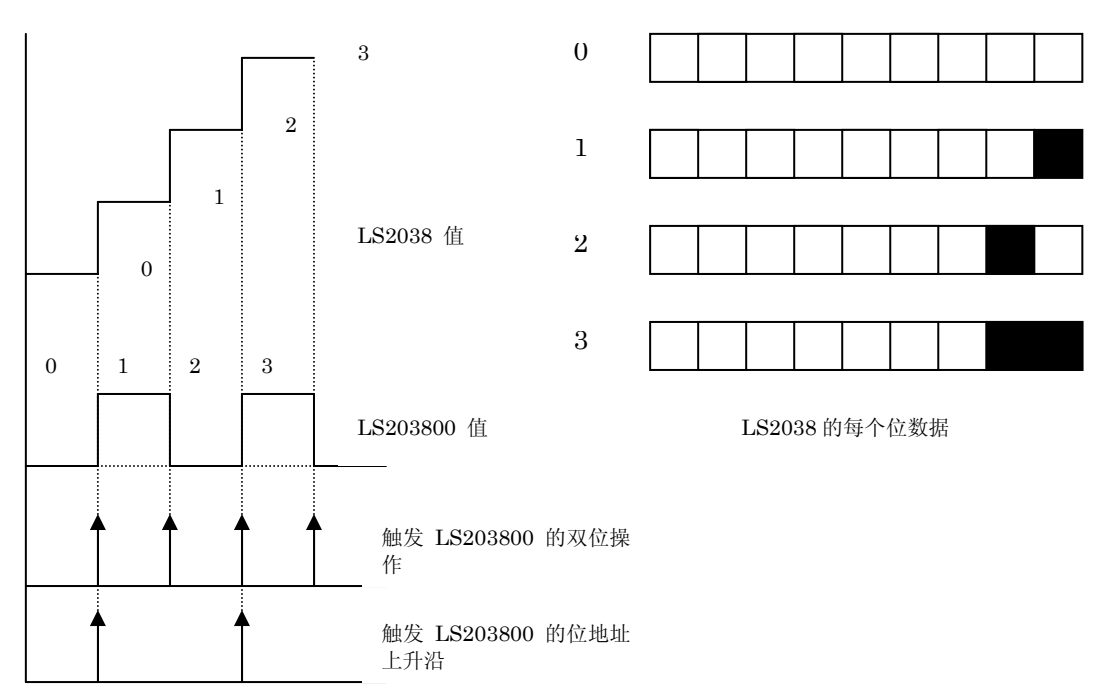

(示例) LS203800 位的说明

(注意) 在 D 脚本里 LS2038 的位经常被用作触发条件。通信时, D 脚本总是在操作和载入,因此会影响画面的操作。这点请一定注意。

### 确认地址

如何确认当前工程中哪些地址已被画面、D 脚本等使用? 下面将详细说明如何确认已使用 过的地址。画面号也可通过同样的方法进行确定。

| 🎇 How to use the special relays_cn.prw : Verl.O 🔳 🗖 🔀                                                                                                    |
|----------------------------------------------------------------------------------------------------|
| 工程での画面/设置での控制での应用(10) 帮助(14)                                                                                                    |
| 画面复制(S)         转換图像(V)         压缩图像(C)         转换DXF(Q)                                                                                                    |
| 导入/导出文本画面 (L)<br>转换地址 (A)<br>转换调用画面号 (L)                                                                                                    |
|                                                                                                    |
| GP系统设置         CF卡工具(1)         映用(0)           工程         我利         五環工具(数据恢复/优化)(2)         1                                                                                                    |
| 新建 文本索引表转换器 (2) 特論 日本 日本 日本 日本 日本 日本 日本 日本 日本 日本 日本 日本 日本                                                                                                    |
| ▶ 打开 ● 打开 ● 近开 ● 近日 ● 近日 ● |
|                                                                                                    |
| □ GP2301L 受更<br>管理器 退出                                                                                                    |
| IIISUBISEI     Pro-face       IELSEC-ANN(LINK)     Pro-face                                                                                                    |
|                                                                                                    |

在工程管理器的[应用]菜单中, 选择[全局交叉参考]-[列表]命令。

| 立地址 字地址 |                      |   |          |
|---------|----------------------|---|----------|
| 地址      | 画面                   | ~ | 地址       |
| D0000   | 系统设置                 |   |          |
| LS0008  | 全局D-脚本               |   | -地址      |
| LS0014  | 全局D-脚本               |   | G ≓⊞ on  |
| LS2032  | 全局D-脚本, B8993, B8996 |   | e Lne    |
| LS2035  | B8995                |   | C 所有 (A) |
| LS2036  | B8995                |   |          |
| LS2037  | B8995                |   |          |
| LS2038  | 全局D-脚本, B8995        |   | 打开画面     |
| LS2039  | B8995                | × |          |
|         |                      |   | 转换地址     |

然后会弹出"全局交叉参考列 表"窗口,列表中将显示已使用 的地址和画面号。双击某个地址 或点击窗口右侧的[打开画面], 输入您要查找的地址,然后使用 该地址的画面将自动打开。